## Changing display's Profibus address

Display's address on a Profibus network is set in production according to customer specification. This address can be later changed by connecting display to PC via serial programming cable (order code: ZR9020-0.00) and using a software application – Boot Loader. Procedure for changing the address is as follows:

- 1. Connect the Service programming cable RS232 from PC to the display.
- 2. Run the Bootloader.exe file to start the Boot Loader application (supplied on CD).
- 3. Select **SERIAL** communication in the Parameters section.
- 4. Set the communication port number **COM?** to your settings.
- 5. Click on **Search** button. Display should be found and its address will be shown in the Log window.
- Click Change button to change the address. Select or type a different address number. Click OK. The address will be changed. New address will be shown on the display for a short time.

| 🎒 Boot LoaderSip & ND                                                                                                    |                                                                                                    |
|----------------------------------------------------------------------------------------------------|----------------------------------------------------------------------------------------------------|
| Parameters Communication C TCP/IP C TCP/IP C SERIAL Number of bits: Bo Number of stop bits: Parameters Parameters App                                                                                                    | plication baud rate:<br>bio0 ▼<br>biot baud rate:<br>bio0 ▼<br>file for program stored in flash memory<br>fily:<br>one ▼ |
| Address RS485:         Address           Crypto         20         Image: Complex complex complex | Change OK Cancel Open                                                                                                    |
| Log window<br>19.04.11 13:28:23adr = 20<br>Displays searching wait please<br>19.04.11 13:28:43adr = 20<br>Finished searching result = 1<br>19.04.11 13:28:51adr = 20<br>Change of address RS485                                                                                                    | Control Activity indicator:  Program Tables Setting  O% Sett. Version Status Send  Jazyk/Language/Sprache: EN End End    |
|                                                                                                    | Version 2.01                                                                                                    |

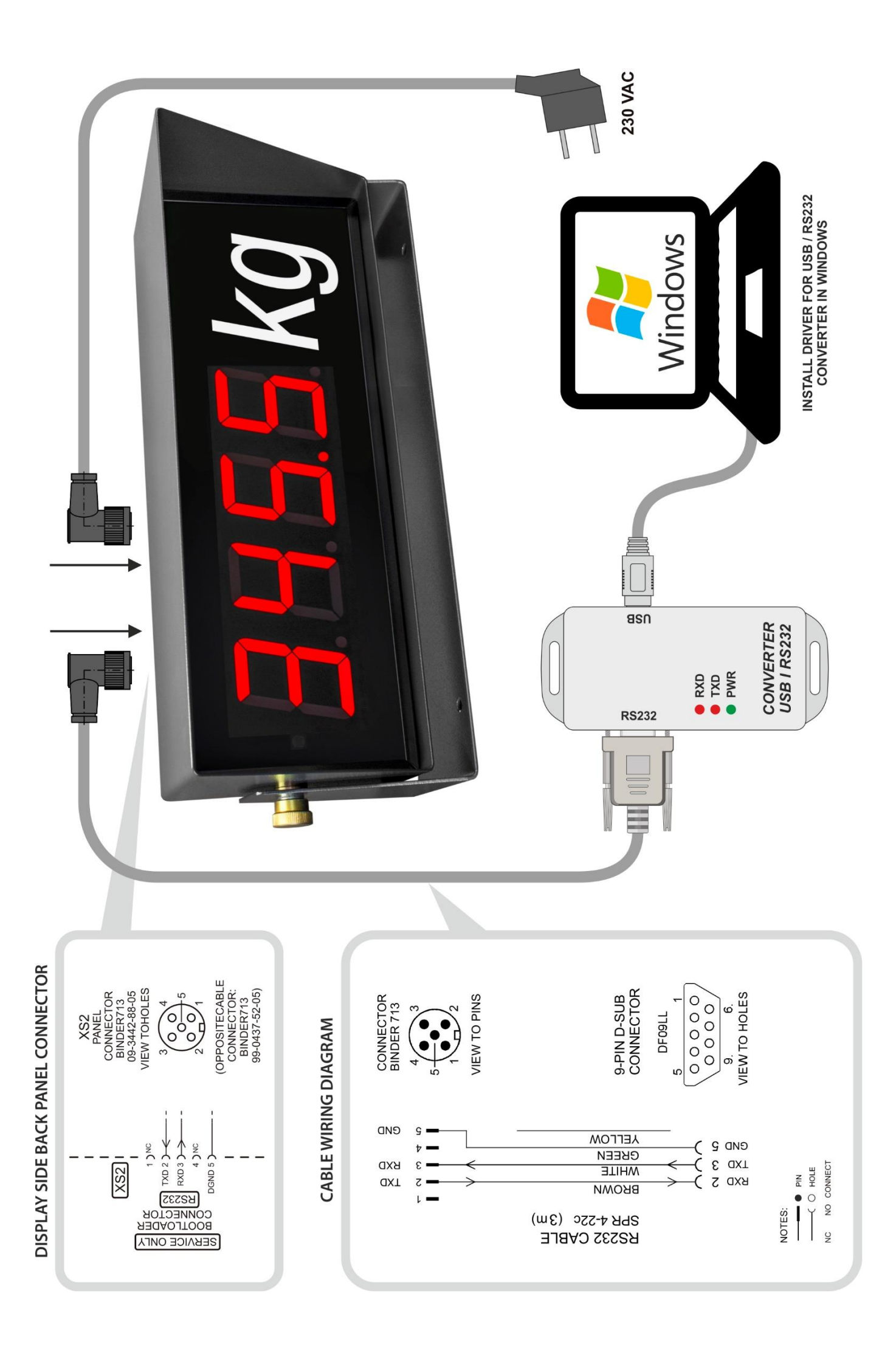

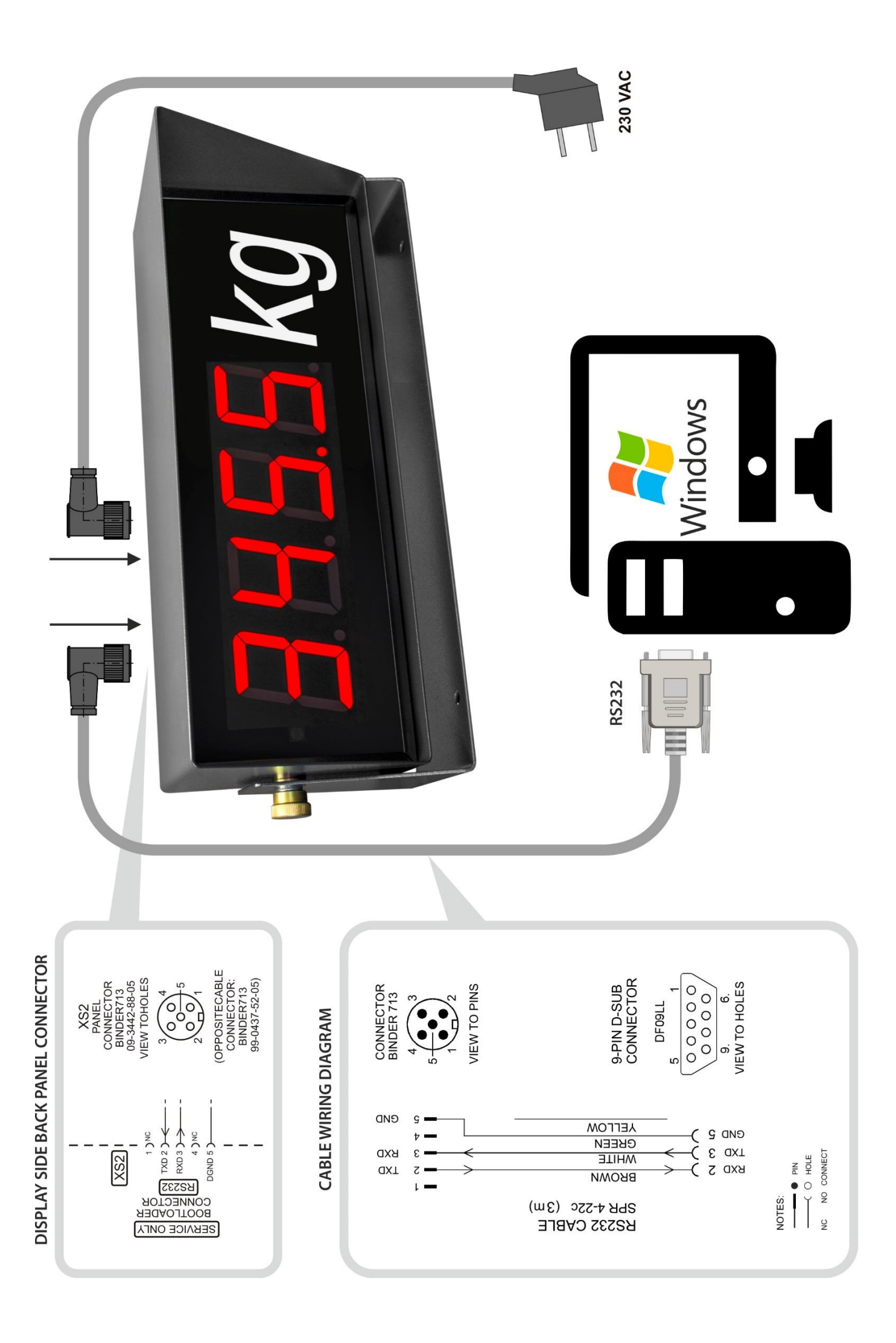